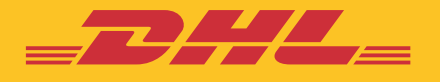

# STEP BY STEP GUIDE eSECURE

DHL Express – Excellence. Simply delivered.

Updated: March 2023

## **TABLE OF CONTENTS**

| CUSTOMER ADMINISTRATOR REGISTRATION                                                                                           | Page 3  |
|----------------------------------------------------------------------------------------------------|---------|
| ENABLING STEPS                                                                                                    | Page 5  |
| Login to MyDHL+<br>Authorize users<br>Automate approvals from trusted partners<br>Automate rejections from unknown requestors |         |
| NOTIFICATIONS FOR ACCOUNT REQUESTORS                                                                                          | Page 11 |
| NOTIFICATIONS FOR ACCOUNT ADMINISTRATOR                                                                                       | Page 14 |

## **CUSTOMER ADMINISTRATOR REGISTRATION**

As a Customer Administrator for a newly enabled DHL Express Account in eSecure, look out for a 'Create Password' email from <noreply@dhl.com> to complete the registration process of your new MyDHL+ User Profile.

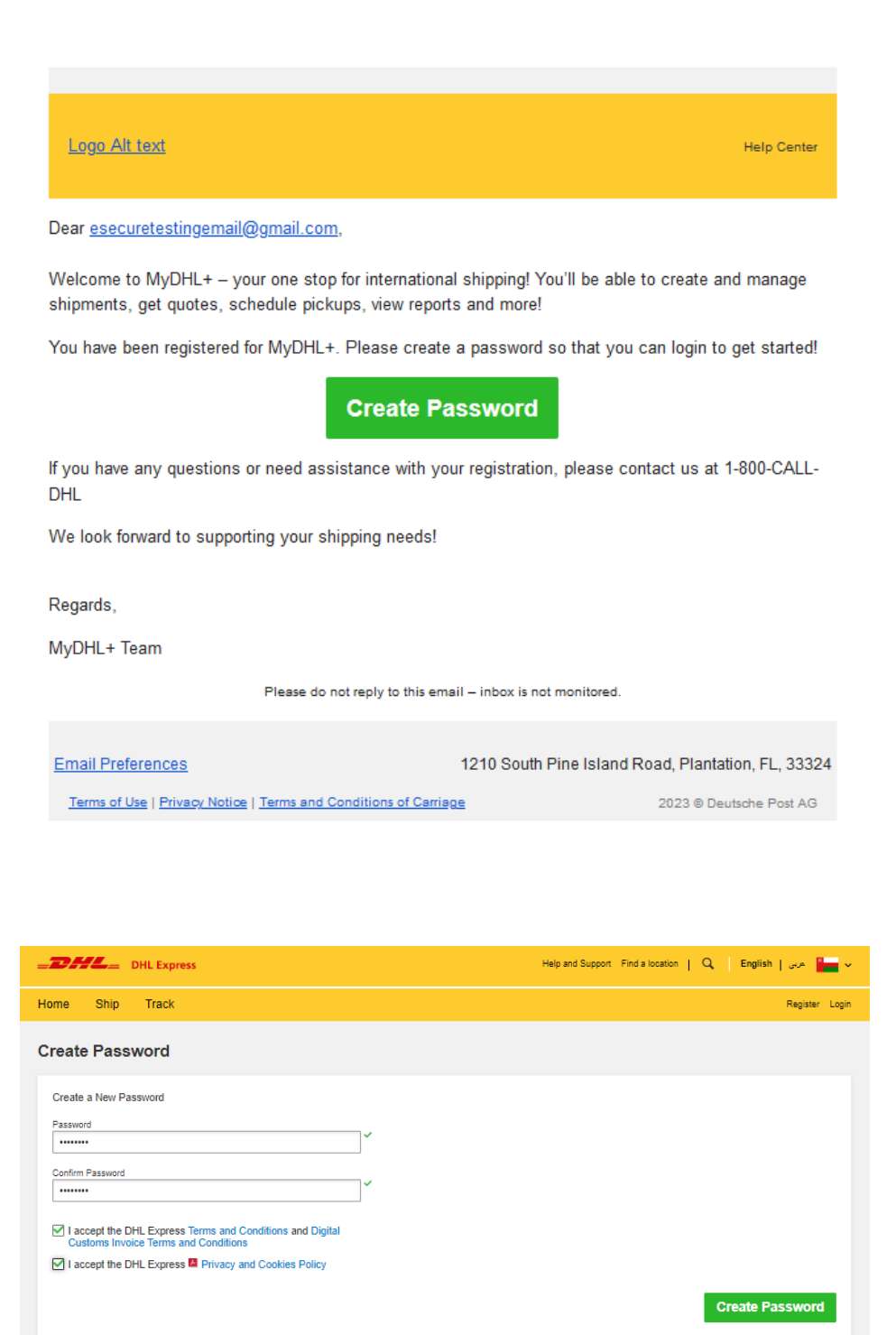

#### eSecure Step by Step Guide

|                                                                                      |                  | 8               |
|--------------------------------------------------------------------------------------|------------------|-----------------|
| Home Ship Track                                                                      | Password created | Register Log    |
| Create Password                                                                      | Continu          |                 |
|                                                                                      |                  |                 |
| Create a New Password                                                                |                  |                 |
| Password                                                                             |                  |                 |
|                                                                                      |                  |                 |
| Confirm Password                                                                     |                  |                 |
|                                                                                      |                  |                 |
| I accept the DHL Express Terms and Condition<br>Customs Invoice Terms and Conditions | s and Digital    |                 |
| I accept the DHL Express 🖾 Privacy and Cook                                          | es Policy        |                 |
|                                                                                      |                  |                 |
|                                                                                      |                  | Create Password |

A 'Welcome' email from <esecure@dhl.com> will be sent when an existing MyDHL+ user is added as a Customer Administrator for an eSecure enabled account. The same email will also be sent when you are successfully onboarded first time as a Customer Administrator in eSecure.

| =DHL=                                                                                                    | Help Center Link        |
|----------------------------------------------------------------------------------------------------|-------------------------|
| Dear Esecure Admin,                                                                                                    |                         |
| Thank you for participating in DHL eSecure, an advance feature to administer yo Account's usage.                                     | our DHL Express         |
| You have been registered for MyDHL+. Look out for an email sent from <u>dhlSend</u> a password so that you can login to get started! | er@dhl.com and create   |
| Only approved users can ship using your DHL Express Account(s) in MyDHL+ account is enabled for security.                            | or eMailship after your |
| If you require any technical assistance, please contact us at 96824520123 or $\underline{o}$                                         | <u>m.ess@dhl.com</u>    |
| Kind Regards,<br>DHL Express eSecure Team                                                                                            |                         |
|                                                                                                    |                         |
| Please do not reply to this email — inbox is not monitored.                                                                          |                         |
| DHL SHL                                                                                                    | 1                       |
| Terms of Use   Privacy and Cookies   Terms and Conditions                                                                            | 2023 © Deutsche Post AG |

## **ENABLING STEPS**

You have received an email with subject "DHL eSecure Approval Request" because a person is requesting to use your DHL Express account number. Below are the steps to approve or reject the request.

#### Step 1: Login to MYDHL+

Access eSecure menu is found under My Shipment Settings after login to MyDHL+.

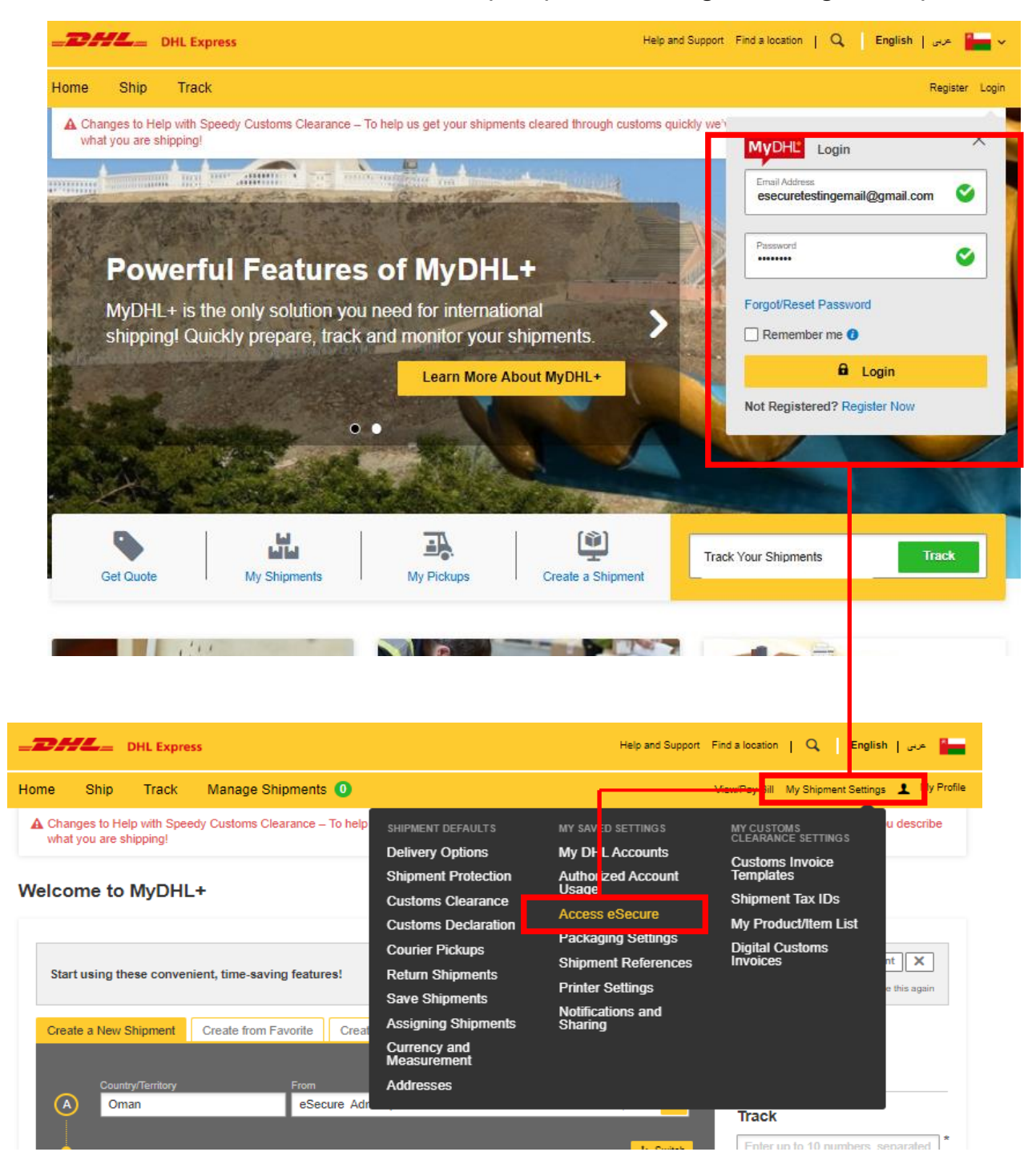

#### Step 2: Authorize users

As a Customer Admin you have several options to authorize shippers to use your account:

• If you access eSecure for the first time, Terms and Conditions should be accepted before being redirected to the page

| <b>DHL</b> DHL Expres                | s طرحي   Help and Support   Find a location   🔍   English   هرجي                                                                                                    |
|--------------------------------------|----------------------------------------------------------------------------------------------------|
| Home Ship Track                      | Manage Shipments 🔕 ViewPay Bill My Shipment Settings 上 My Profile                                                                                                    |
| Authorized User                      | Terms and Conditions                                                                                                    |
| Account No<br>Customer Administrator | DHL eSecure (hereinafter referred as 'eSecure') is an advance security feature preventing unauthorized use of DHL Express accounts in shipping tools which<br>allows self-registration and/or self-shipping capability. eSecure is being offered to customers within MyOHL+ and the customer is required to appoint an<br>"administrator" who will be responsible for managing the security permissions for these users.                                                                                                    |
| Authorized Account Usage Approval    | *Account No" menu. New requests to use the accounts after subcessfully enrolled into eSecure will be onfided to the admin for approval or rejection decision.<br>Review of all pending users can also be reviewed under "Autohoted Users" menu. If "Email D Consent" is granted, the admin's contact details will be provided to<br>new requestors upon the first attempt of using the accounts in the Online Shipping Tools (MyDHL+ or Emailship).<br>By clicking on the "Submit" button below, you represent and confirm to DHL Express that you are the duly appointed administrator of the customer for the<br>customer and the submit" button below, you represent and confirm to DHL Express that you are the duly appointed administrator of the customer for the<br>customer and the submit" button below. |
| My Domain                            | purposes of rescales of the starting at any other event your quantization as the outsidners appointed administration in one events and in the initial agreement of the<br>outsidner's account number. DHL may at its sole disortion vary the terms and conditions of DHL.eSecure and/or terministe the DHL.eSecure feature at any time<br>upon prior notice.                                                                                                    |
|                                      | Submit                                                                                                    |
|                                      |                                                                                                    |

#### Steps to approve (authorize) individual account usage request

- Click on Authorized User menu
- Select **Pending** from the Status box and click on **Search**
- The Pending request will be displayed in the list below
- Place a tick next to the e-mail and click the *Approve* or *Reject* button

| DHL Express                                            |                                           | Help and Support Find a location   🔍   English   Norsk 井                                                               |
|--------------------------------------------------------|-------------------------------------------|----------------------------------------------------------------------------------------------------|
| Home Ship Track Manag                                  | ge Shipments 12                           | View/Pay Bill My Shipment Settings 👤 My Profile                                                                        |
| Authorized User                                        | Authorized User                           | A                                                                                                    |
| Account No<br>Customer Administrator                   | Email ID                                  | Account Number                                                                                                    |
| Authorized Domain<br>Authorized Account Usage Approval | Status<br>Approved<br>Rejected<br>Pending | Origin<br>AFGHANISTAN<br>ALGENIA<br>ALGENIA<br>AMDORRA<br>ANOOLA<br>ANOULLA<br>ANTIGUA<br>ARGENTINA<br>Search<br>Reset |
|                                                        | Email ID Account Number Origi             | Add Approve Reject Copy Upload                                                                                         |
| 4                                                      |                                           | ►                                                                                                    |

#### Note\* Uploading multiple authorizations

In case you need to authorize a larger number of users who should use your account, you can upload a file by clicking the **upload** button. A sample file is available in the upload page.

#### Automate approvals from trusted partners

With the *Authorized Domain* feature, it is possible to automatically approve all requests coming from certain email domains.

This feature is useful if you don't want to manually approve every request from requestors within your company or from a trusted partner.

- Click on *Authorized Domain*
- Enter the email domain name in the Domain name field
- Click Add button

| Authorized User                                                     | Authorized Do                                                                                             | main                                                                                                    |                                                                                               |                                                                                               |                                                                                               |
|---------------------------------------------------------------------|----------------------------------------------------------------------------------------------------|----------------------------------------------------------------------------------------------------|-----------------------------------------------------------------------------------------------|-----------------------------------------------------------------------------------------------|-----------------------------------------------------------------------------------------------|
| Account No                                                          | Domain Nam                                                                                                | e                                                                                                    | Ac                                                                                            | count Number                                                                                  |                                                                                               |
| Customer Administrator                                              | @company.com                                                                                              | 1                                                                                                    | 12                                                                                            | 23456789                                                                                      |                                                                                               |
| Authorized Domain                                                   | Origin                                                                                                    |                                                                                                    | Sta                                                                                           | itus                                                                                          |                                                                                               |
| Authorized Account Usage Approval                                   | AFGHANISTAN<br>ALBENIA<br>ALGERIA<br>AMERICAN SA<br>ANDORRA<br>ANGOLA<br>ANGUILA<br>ARGENTINA             | MOA                                                                                                    | Co                                                                                            | tive<br>active<br>mpany Name                                                                  | Search Rese                                                                                   |
|                                                                     | Domain Name•                                                                                              | Account Origin<br>Number Origin                                                                         | n Company<br>Name                                                                             | Add Active                                                                                    | Inactive Copy Upload                                                                          |
| Authorized User                                                     | Authorized Dor                                                                                            | nain                                                                                                    |                                                                                               |                                                                                               |                                                                                               |
| Account No                                                          |                                                                                                    |                                                                                                    |                                                                                               |                                                                                               |                                                                                               |
| Customer Administrator                                              | 🧃 Use co                                                                                                  | omma (,) for multiple entries i                                                                         | n Domain Name field.                                                                          |                                                                                               |                                                                                               |
| Authorized Domain<br>Authorized Account Usage Approval<br>My Domain | Account Num                                                                                               | ber                                                                                                    | *                                                                                             | Name                                                                                          | * Save Cancel                                                                                 |
|                                                                     | List of banned dom<br>@0209000639.com<br>@0409225210.com<br>@1.com<br>@1009100958.com<br>@10111183312.com | ains ▲<br>@0309111037.com<br>@0509221754.com<br>@1001193033.com<br>@10109225341.com<br>@10111191831.com | @0309224311.com<br>@0609202116.com<br>@1001194800.com<br>@10111000329.com<br>@10209000639.com | @0310032548.com<br>@0704064105.com<br>@1001195944.com<br>@10111042358.com<br>@10209045405.com | @0409113236.com<br>@0710114847.com<br>@1001224026.com<br>@10111050731.com<br>@10209084005.com |
|                                                                     | @10211044438.com                                                                                          | @10211052906.com                                                                                        | @10211095759.com                                                                              | @10211104301.com                                                                              | @10211184832.com                                                                              |

Note\* You can add multiple emails domains in the Authorized Domain list.

#### Automate rejections from unknown requestors

Our new security feature **My Domain** let you control who you will receive account requests from. You can simply add the email domain to the list of My Domains. This will whitelist that domain, they are then considered trustworthy and requests from any other domains will be automatically rejected.

Note\* It is highly recommended to utilize this feature if you don't expect anyone else outside your company to ship on your DHL Express account.

- Click on *My Domain*
- Enter the email domain name in the Domain name field
- Click **Add** button

| Authorized User                      | My Domain                                      |                                                         |
|--------------------------------------|------------------------------------------------|---------------------------------------------------------|
| Account No                           | Domain Name                                    | Account Number                                          |
| Customer Administrator               |                                                |                                                         |
| Authorized Domain                    | Origin                                         | Status                                                  |
| Authorized Account Usage Approval    | OMAN                                           | Active Active                                           |
| My Domain                            |                                                | Company Name                                            |
|                                      |                                                | Search Reset                                            |
|                                      | ✓ 0 records found                              | Add Active Inactive Copy Upload                         |
|                                      | Domain Name Account Origin                     | Company Status Assigned By Modified Date Name           |
| DHL Express                          |                                                | Help and Support Find a location   🔍   English   繁體中文 😽 |
| Home Ship Track Mar                  | age Shipments 2                                | View/Pay Bill My Shipment Settings 👤 My Profile         |
| Authorized User                      | My Domain                                      |                                                         |
| Account No<br>Customer Administrator | Use comma (,) for multiple entries in Domain N | ame field.                                              |
| Authorized Domain                    | Account Number                                 | Domain Name                                             |
| Authorized Account Usage Approval    | *                                              | *                                                       |
| My Domain                            |                                                | Save Cancel                                             |
|                                      |                                                |                                                         |

Note\* You can add multiple emails domains in the My Domain list. Comma(,) is used to separate multiple email domains

#### Add multiple customer admins

If more than one customer admin is needed, the first customer admin can easily add new admins here. It is recommended to have more than one admin, to make sure requests will be actioned in the absence of one.

| Authorized User                   | Customer Administrators |                              |
|-----------------------------------|-------------------------|------------------------------|
| Account No                        |                         |                              |
| Customer Administrator            | Account Number          | Email ID                     |
| Authorized Domain                 | First Name              | Last Name                    |
| Authorized Account Usage Approval |                         |                              |
| My Domain                         | Company Name            | Origin<br>OMAN               |
|                                   | Status<br>Active        | *                            |
|                                   |                         | Search Reset                 |
|                                   | ✓ 1 records found       | Add Active Inactive Download |

## **NOTIFICATIONS FOR REQUESTORS**

The requestor will also receive an email notification whilst you receive the approval request email. The email informs the requestor that their request is pending the account admins approval.

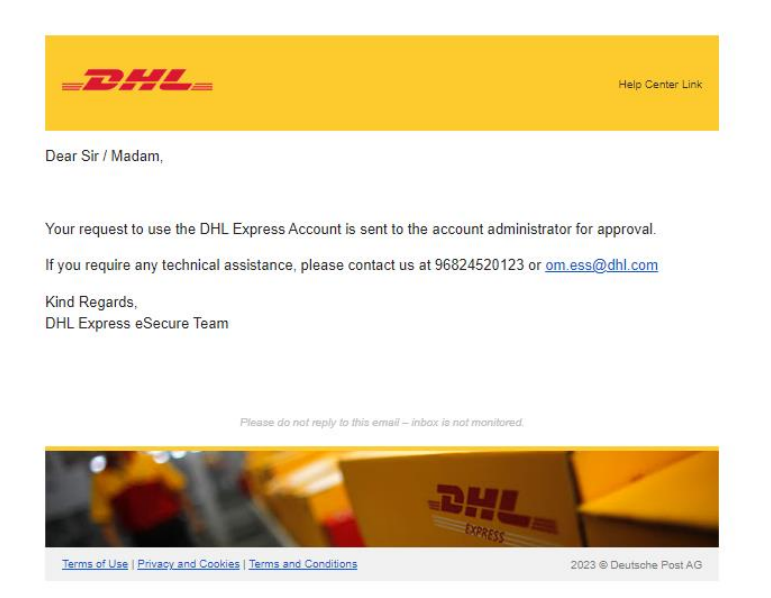

Note\* If you allow the option 'Email Consent ID', the requestor can see your contact information.

| mail ID Consent |   | -2                    | HL_             |                 |                                              | Help Center L                 |
|-----------------|---|-----------------------|-----------------|-----------------|----------------------------------------------|-------------------------------|
| ves<br>No       | • | Dear Sir / M          | ladam,          |                 |                                              |                               |
|                 |   | Your reques approval. | t to use the DH | L Express Acco  | unt has been sent to the be                  | low account administrators fo |
|                 |   | NUMBER                | FIRSTNAME       | LASTNAME        | EMAIL ID                                     | PHONE NUMBER                  |
|                 |   | 1                     | Asra            | Hou             | asra.houshidari@dhl.com                      | +96897914004                  |
|                 |   | Regards<br>DHL eSecur | re Team         | rassistance, pr | ease contact us at 5062402                   | 123 Gr <u>om,essiguin,com</u> |
|                 |   |                       |                 | Please do not   | reply to this email – introx is not mobility | ei                            |
|                 |   |                       |                 | 12-             |                                              |                               |

Terms of Use | Privacy and Cookles | Terms and Conditions

2023 © Deutsche Post AG

The requestor will be notified of your decision whether account usage request was Approved or Rejected.

#### **Request Approved (example)**

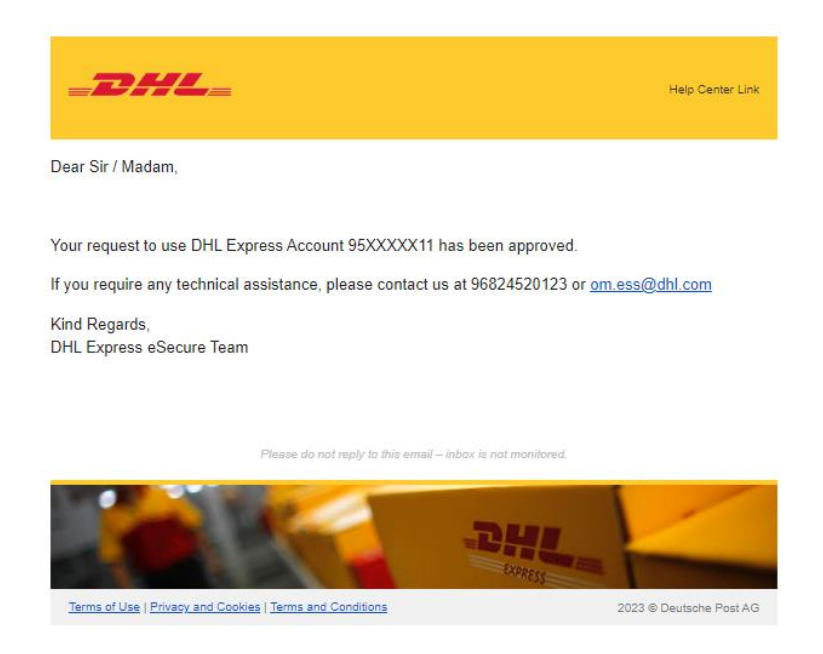

#### Request Rejected (example):

Note\* Requestor will not be notified by the request was rejected by "My domain" using the auto reject function. Requestor need to acknowledge account holder to change their status to "approved" manually.

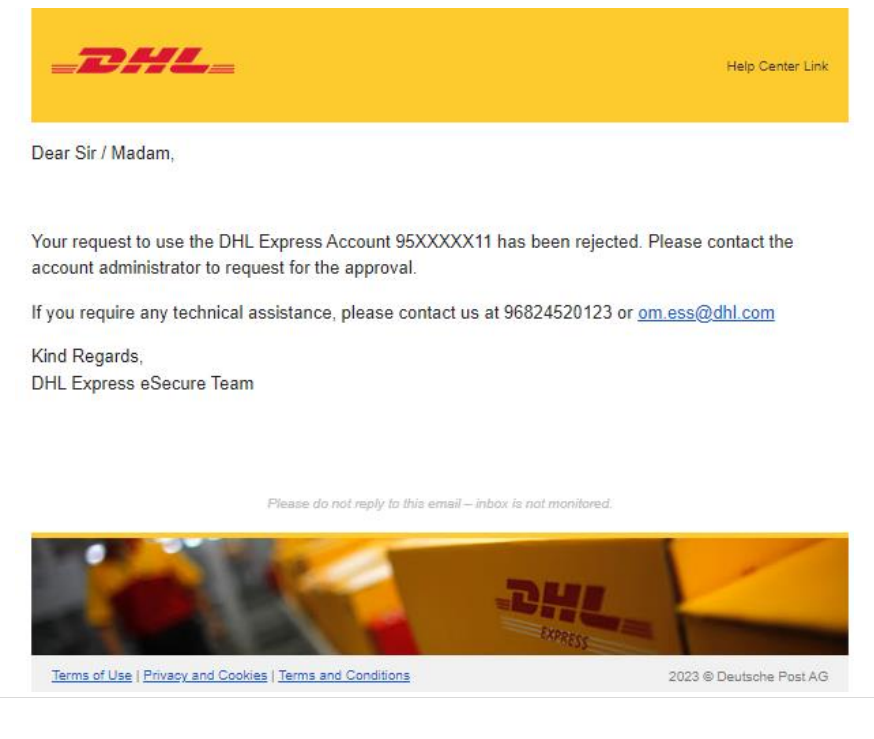

The requestor will be notified during shipment creation process in MyDHL+

| shipment? |
|-----------|
| nt 🔻      |
|           |

## **NOTIFICATIONS FOR ADMINISTRATOR**

The administrator will receive an email notification whilst the request was being automatically rejected. The email informs the administrator which user was rejected

| Dire cocc                    | ure - Auto R                                                                                      | ejected User                                                                                                    |                                                                                                    |                                                                                         |                                                                                |                      |          |        |
|------------------------------|---------------------------------------------------------------------------------------------------|----------------------------------------------------------------------------------------------------|----------------------------------------------------------------------------------------------------|-----------------------------------------------------------------------------------------|--------------------------------------------------------------------------------|----------------------|----------|--------|
| dhi                          | lessm@dhl.com                                                                                     | where a product of the                                                                                                    |                                                                                                    |                                                                                         | Reply All                                                                      | -> Forward           | ų;       | •••    |
| To                           | Daniel CHAN (D)                                                                                   | HL HK)                                                                                                    |                                                                                                    |                                                                                         |                                                                                | Thu 09/0             | 3/2023 2 | :00 PM |
| If there are<br>Click here t | problems with how<br>o download picture                                                           | this message is displayed,<br>s. To help protect your priv                                                                                                    | click here to view it<br>racy, Outlook preven                                                                      | in a web browser.<br>ted automatic downlo                                               | ad of some picture                                                             | es in this message.  |          |        |
|                              |                                                                                                   |                                                                                                    |                                                                                                    |                                                                                         | Help                                                                           | Center Link          |          |        |
|                              | Dear Daniel Ch                                                                                    | ian,                                                                                                    |                                                                                                    |                                                                                         |                                                                                |                      |          |        |
|                              |                                                                                                   |                                                                                                    |                                                                                                    |                                                                                         |                                                                                |                      |          |        |
|                              |                                                                                                   |                                                                                                    |                                                                                                    |                                                                                         |                                                                                |                      |          |        |
|                              |                                                                                                   |                                                                                                    |                                                                                                    |                                                                                         |                                                                                |                      |          |        |
|                              | This email add                                                                                    | ress is automatically re                                                                                                    | lected as not beir                                                                                                 | ne part of the My De                                                                    | omain.                                                                         |                      |          |        |
|                              | This email add                                                                                    | ress is automatically re                                                                                                    | jected as not beir                                                                                                 | ng part of the My Do                                                                    | omain.                                                                         |                      |          |        |
|                              | This email add                                                                                    | ress is automatically re<br>EMAIL ID                                                                                                    | jected as not beir                                                                                                 | ng part of the My Do                                                                    | omain.                                                                         |                      |          |        |
|                              | This email add                                                                                    | ress is automatically re<br>EMAIL ID<br>foc@mailinator.com                                                                                                    | ejected as not beir<br>SHIPPER NAME                                                                                | ng part of the My Do                                                                    | omain.                                                                         |                      |          |        |
|                              | This email add<br>NUMBER<br>1                                                                     | ress is automatically re<br>EMAIL ID<br>_foc@mailinator.com                                                                                                    | jected as not beir<br>SHIPPER NAME                                                                                 | ng part of the My Do<br>COMPANY NAME                                                    | omain.                                                                         |                      |          |        |
|                              | This email add NUMBER 1 DHL does not (                                                            | ress is automatically re<br>EMAIL ID<br><u>foc@mailinator.com</u><br>guarantee the accuracy                                                                              | SHIPPER NAME                                                                                                    | ng part of the My Do<br>COMPANY NAME                                                    | omain.<br>]<br>requestor. This                                                 | user has             |          |        |
|                              | This email add NUMBER 1 DHL does not p been automat                                               | ress is automatically re<br>EMAIL ID<br>foc@mailinator.com<br>guarantee the accuracy<br>ically been rejected fro                                                         | SHIPPER NAME                                                                                                    | ong part of the My Do<br>COMPANY NAME                                                   | omain.<br>]<br>requestor. This of<br>3XXXXX57 for sh                           | user has<br>lipping. |          |        |
|                              | This email add NUMBER 1 DHL does not p been automat You can review                                | EMAIL ID<br>EMAIL ID<br>foc@mailinator.com<br>guarantee the accuracy<br>ically been rejected fro<br>v all Approved or Reject                                             | SHIPPER NAME                                                                                                    | ong part of the My Do<br>COMPANY NAME                                                   | omain.<br>]<br>requestor. This (<br>8XXXX57 for sh<br>ref.dhl.com.             | user has<br>lipping. |          |        |
|                              | This email add NUMBER 1 DHL does not p been automat You can review If you require a               | ress is automatically re<br>EMAIL ID<br>foc@mailinator.com<br>guarantee the accuracy<br>ically been rejected fro<br>v all Approved or Reject<br>any technical assistance | SHIPPER NAME<br>SHIPPER NAME<br>of the information<br>musing your DHL<br>ted users in MyDP<br>e, please contact of | or provided by the r<br>Express account 63<br>HL+ at https://ewf-r                      | omain.<br>]<br>requestor. This of<br>3XXXXX57 for sh<br>ref.dhl.com.<br>hl.com | user has<br>lipping. |          |        |
|                              | This email add NUMBER 1 DHL does not g been automat You can review If you require a Kind Regards, | ress is automatically re<br>EMAIL ID<br>foc@mailinator.com<br>guarantee the accuracy<br>ically been rejected fro<br>v all Approved or Reject<br>any technical assistance | SHIPPER NAME<br>SHIPPER NAME<br>of the information<br>musing your DHL<br>ted users in MyDP<br>e, please contact of | on provided by the r<br>Express account 63<br>HL+ at https://ewf-r<br>us at etemp011@dl | omain.<br>]<br>arequestor, This (<br>3XXXX57 for sh<br>ref.dhl.com.<br>hl.com  | user has<br>lipping. |          |        |

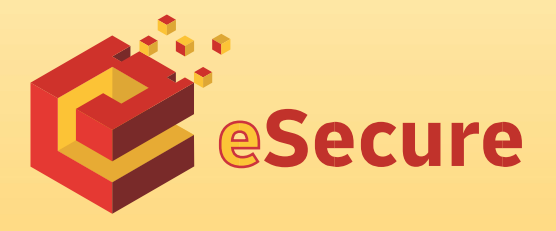

DHL Express (Malaysia) Sdn Bhd Level 27, Menara TM Off Jalan Pantai Baharu 50672 Kuala Lumpur Malaysia https://mydhl.express.dhl